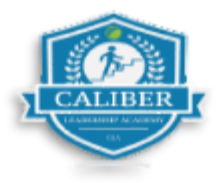

## Como Registrar la Entrada y Salida de una Orden de Trabuco

Paso 1: Ubica tu orden de trabajo y selecciona "Registrar entrada".

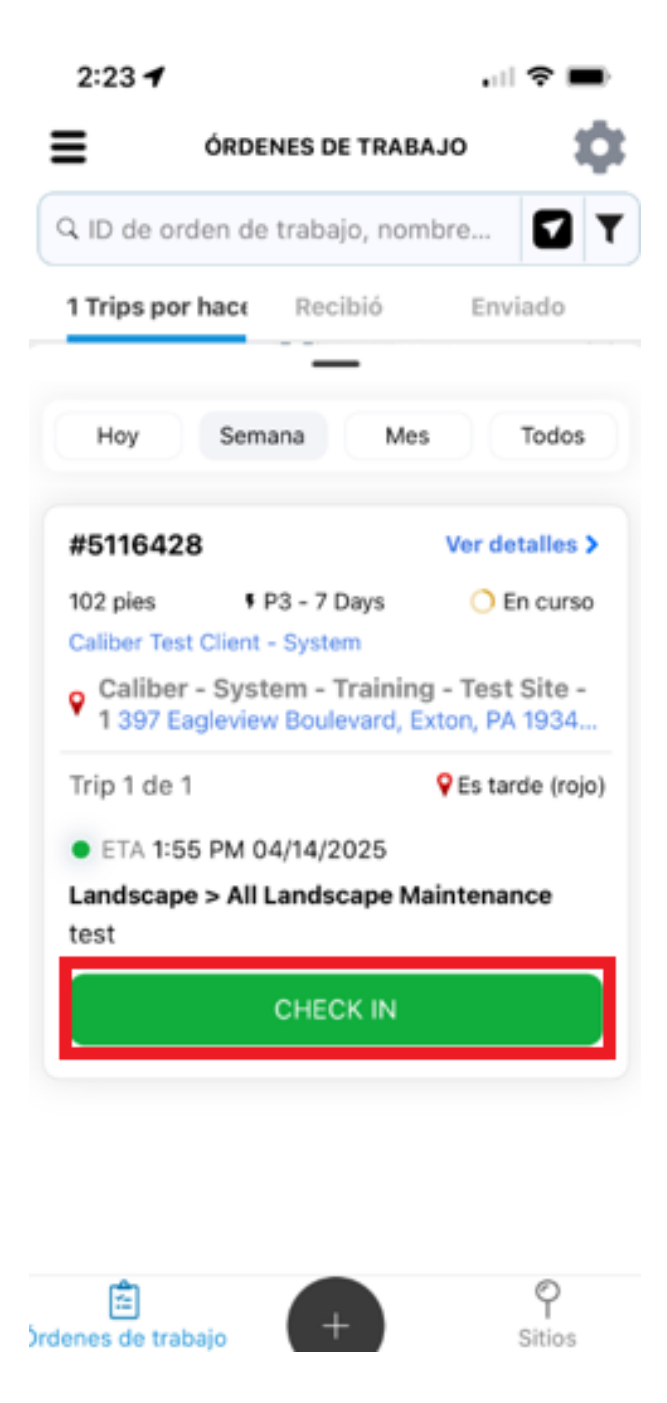

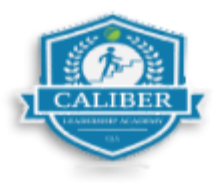

Paso 2: A continuación, se te pedirá que confirmes tu ubicación de entrada.

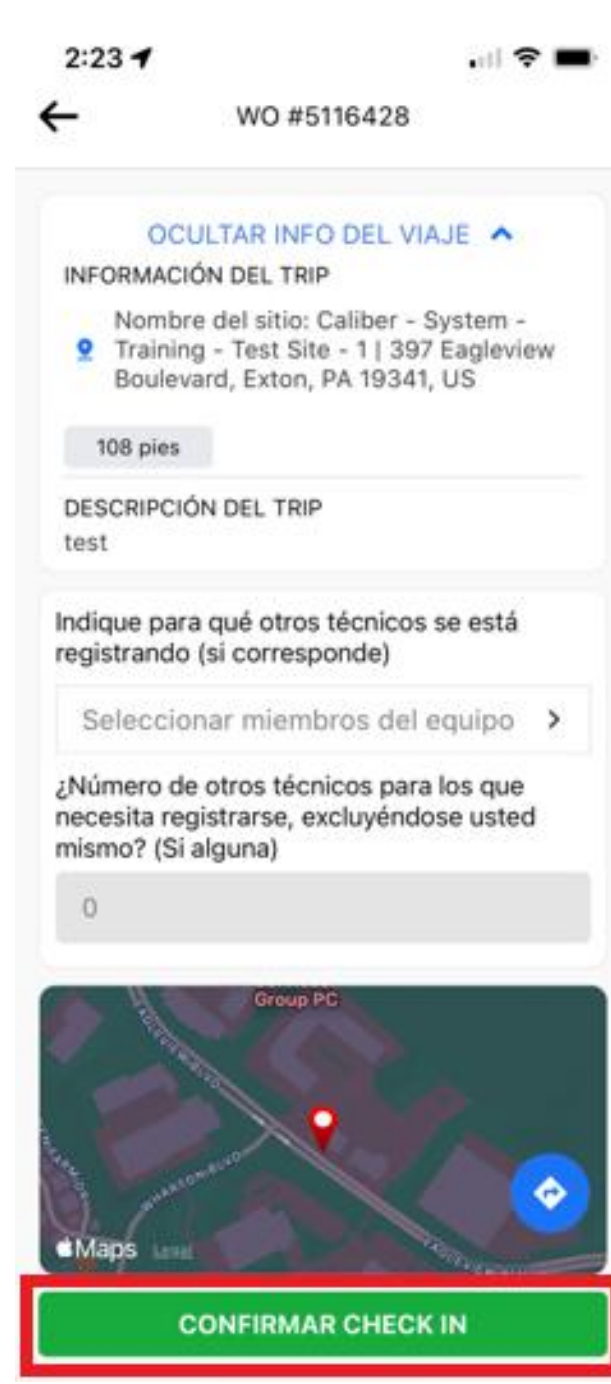

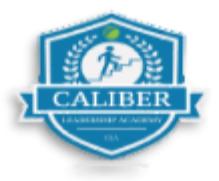

Paso 3: Ahora deberás tomar las fotos de ANTES al llegar al sitio. Verás el número de fotos en la parte inferior izquierda mientras las tomas.

• Haz clic en "Completado" cuando hayas tomado la cantidad requerida.

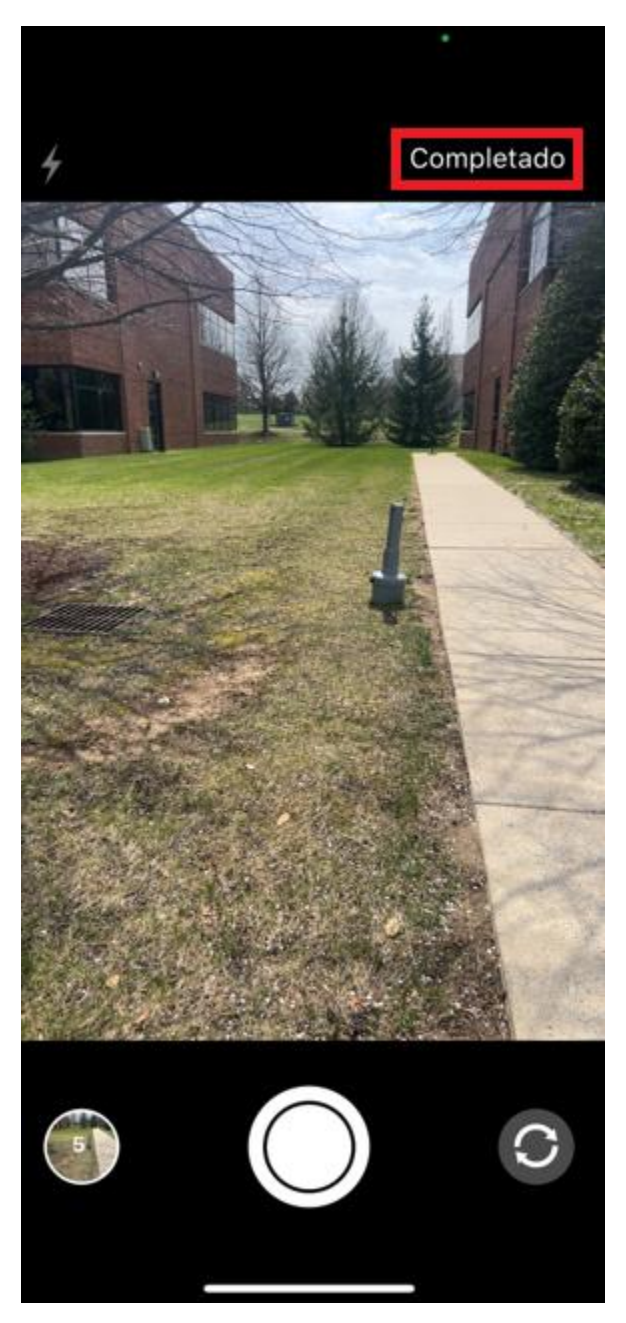

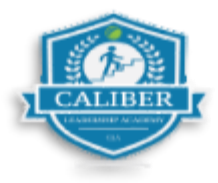

## Paso 4: Luego haz clic en "Finalizar acción del servicio" para continuar.

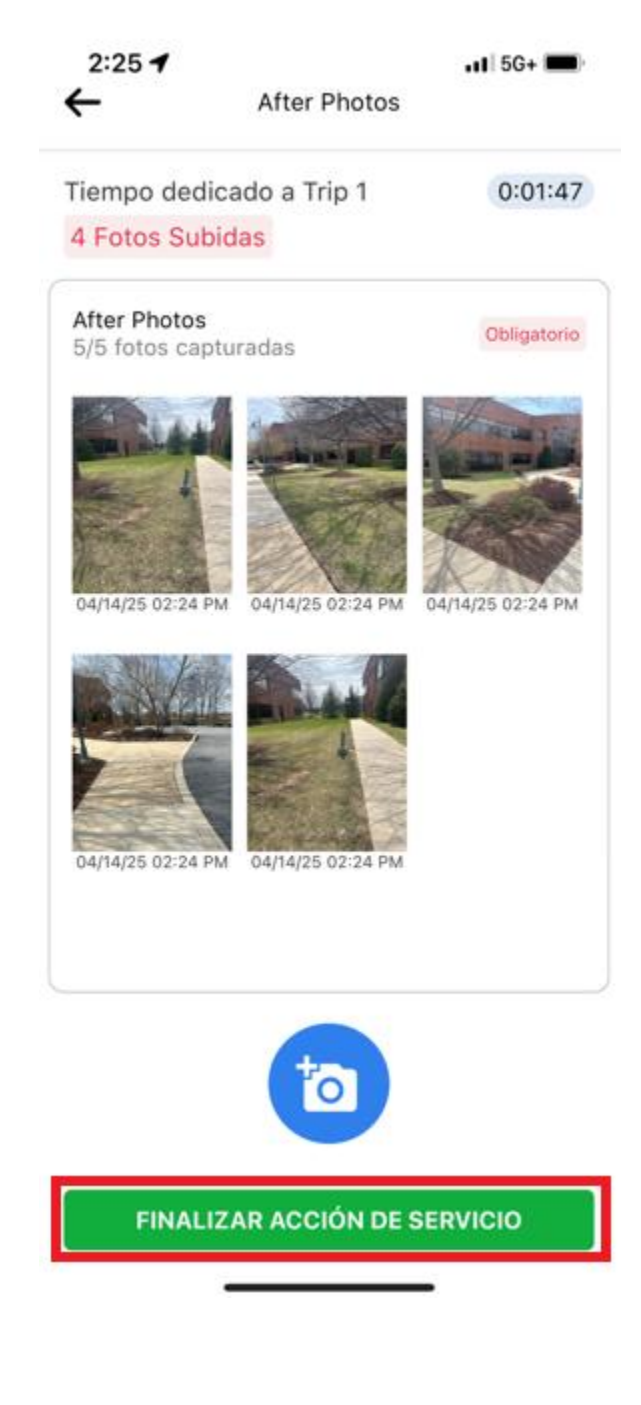

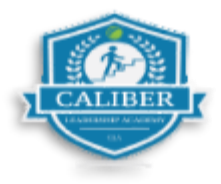

Paso 5: A continuación, selecciona las tareas de servicio que completaste durante tu visita al sitio.

| 2:24 🕇                                                         | 📲 5G+ 🔳    |
|----------------------------------------------------------------|------------|
| WO #5116428                                                    |            |
| Fertilizer                                                     | 0          |
| Irrigation                                                     | 0          |
| Mowing                                                         | $\bigcirc$ |
| Mulching                                                       | 0          |
| No Service Needed                                              | 0          |
| Pruning                                                        | 0          |
| Seasonal Color                                                 | 0          |
| Spring Cleanup                                                 | 0          |
| SERVICE ACTIONS<br>0/1 Acciones completadas                    | ^          |
| Obligatorio<br>5 After Photos                                  | 0          |
| Archivos Adjuntos del sitio<br>O Archivos adjuntos disponibles | ^          |
| PAUSAR TRIP COM                                                | PLETO      |

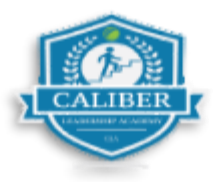

Paso 6: Completa tu servicio y toma las fotos de DESPUÉS del servicio. Luego haz clic en "Finalizar accion del servicio.

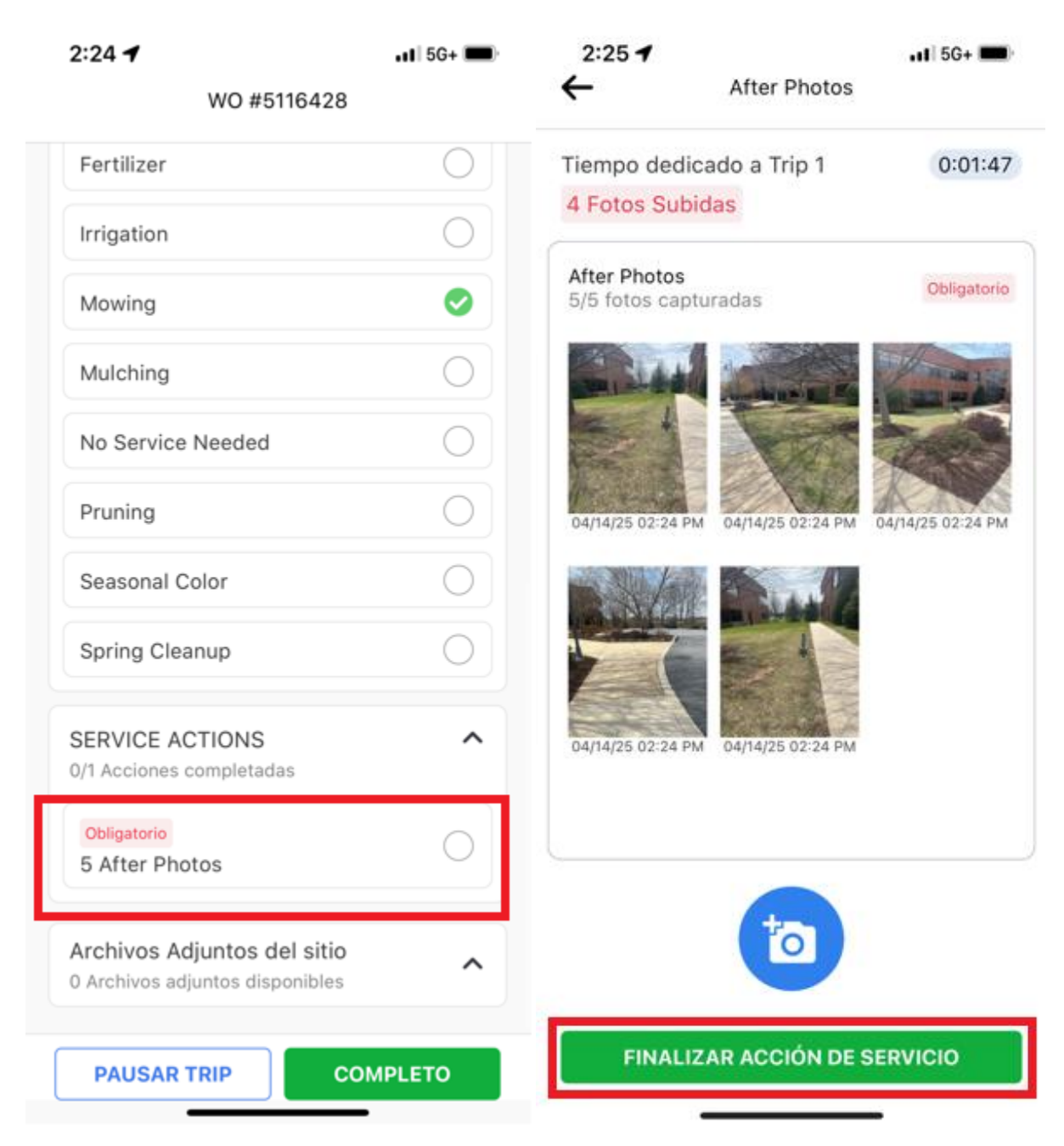

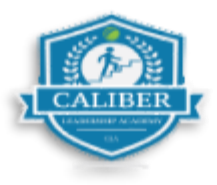

## Paso 7: Presiona "Completar para fina;izar tu vistia.

| 2:25 🕇                                                         | •11 5G+ 🗩 |
|----------------------------------------------------------------|-----------|
| WO #5116428                                                    |           |
| Fertilizer                                                     | 0         |
| Irrigation                                                     | 0         |
| Mowing                                                         | 0         |
| Mulching                                                       | 0         |
| No Service Needed                                              | 0         |
| Pruning                                                        | 0         |
| Seasonal Color                                                 | 0         |
| Spring Cleanup                                                 | 0         |
| SERVICE ACTIONS<br>1/1 Acciones completadas                    | ^         |
| Obligatorio<br>5 After Photos                                  | 0         |
| Archivos Adjuntos del sitio<br>0 Archivos adjuntos disponibles | ^         |
| PAUSAR TRIP CO                                                 | MPLETO    |

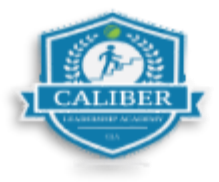

**Paso 8:** Una vez que hayas terminado el servicio dentro del tiempo asignado y no necesites iniciar un nuevo viaje, revisa el **Resumen del servicio**, y luego haz clic en **"Registrar salida"**.

|                         | 54                                               | ••• 5G+      |  |
|-------------------------|--------------------------------------------------|--------------|--|
| WO #5116428             |                                                  |              |  |
| Fer                     | tilizer                                          | 0            |  |
| <                       | Vision General o                                 | del Servicio |  |
| II Lai                  | ndscape Maintenar<br>te below actions for the t  | rade service |  |
| <b>SER\</b><br>1/1 Ac   | /ICE ACTIONS<br>ciones completadas               |              |  |
| 2 Be                    | fore Photos                                      | Obligatorio  |  |
|                         |                                                  |              |  |
| 1/10 T                  | Areas completadas                                |              |  |
| Al me                   | nos una tarea es obligatori                      | a            |  |
| Mow                     | ing                                              |              |  |
|                         |                                                  |              |  |
| SER\<br>1/1 Ac          | /ICE ACTIONS                                     |              |  |
| SER\<br>1/1 Ac<br>5 Aft | VICE ACTIONS<br>cciones completadas<br>er Photos | Obligatorio  |  |

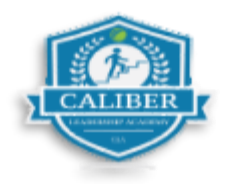